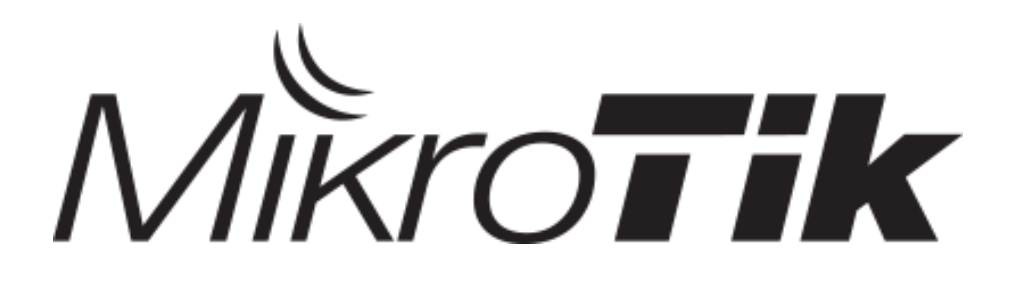

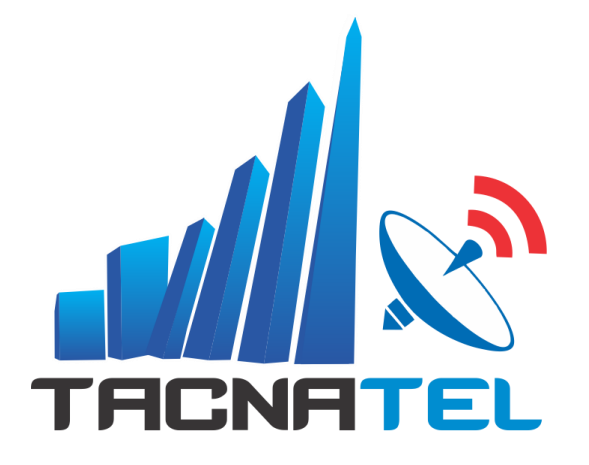

1

### Configuración de CAPsMAN

Téc. Juan Eliseo Chura Amones juanchura@tacnatel.pe +51 970370465

### Téc. Juan Eliseo Chura Amones

- Gerente de Tacnatel Perú
- Estudiante de Economía de la UNSA-PERU
- Técnico en Electrónica Industrial
- Técnico en Computación e Informática
- Experiencia con MikroTik desde 2016
- Consultor MikroTik Certificado desde 2017–TR0151
- Certificaciones Obtenidas: <u>MTCNA MTCTCE MTCWE MTCUME MTCRE MTCIPv6E</u>

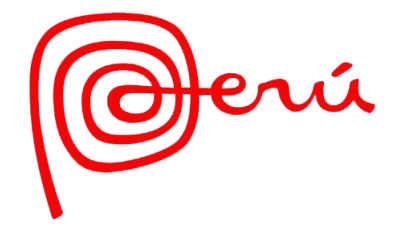

### PRESENTACION

### **QUIENES SOMOS**

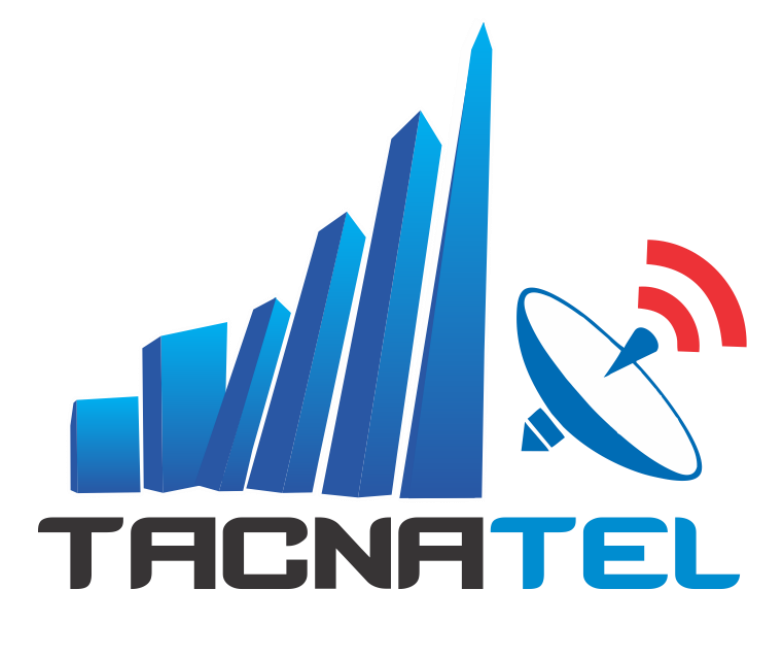

**Tacnatel Perú** es una empresa de telecomunicaciones emergente, brindamos capacitación, soporte, distribución a nivel nacional, implementación de soluciones e integración de tecnologías en Perú.

### **TEMARIO:**

- ¿Qué es CAPsMAN y CAP?
- Evolución de CAPsMAN
- Configuración de CAPsMAN L2 y L3
- Certificados
- Configuraciones del CAP
  - Configuración Security
  - Configuración Datapath
  - Configuración Channel
- Aprovisionamiento Automático
- Lista de acceso centralizado
- Tabla de registro centralizada
- Set Identity
- Actualización automática de CAP

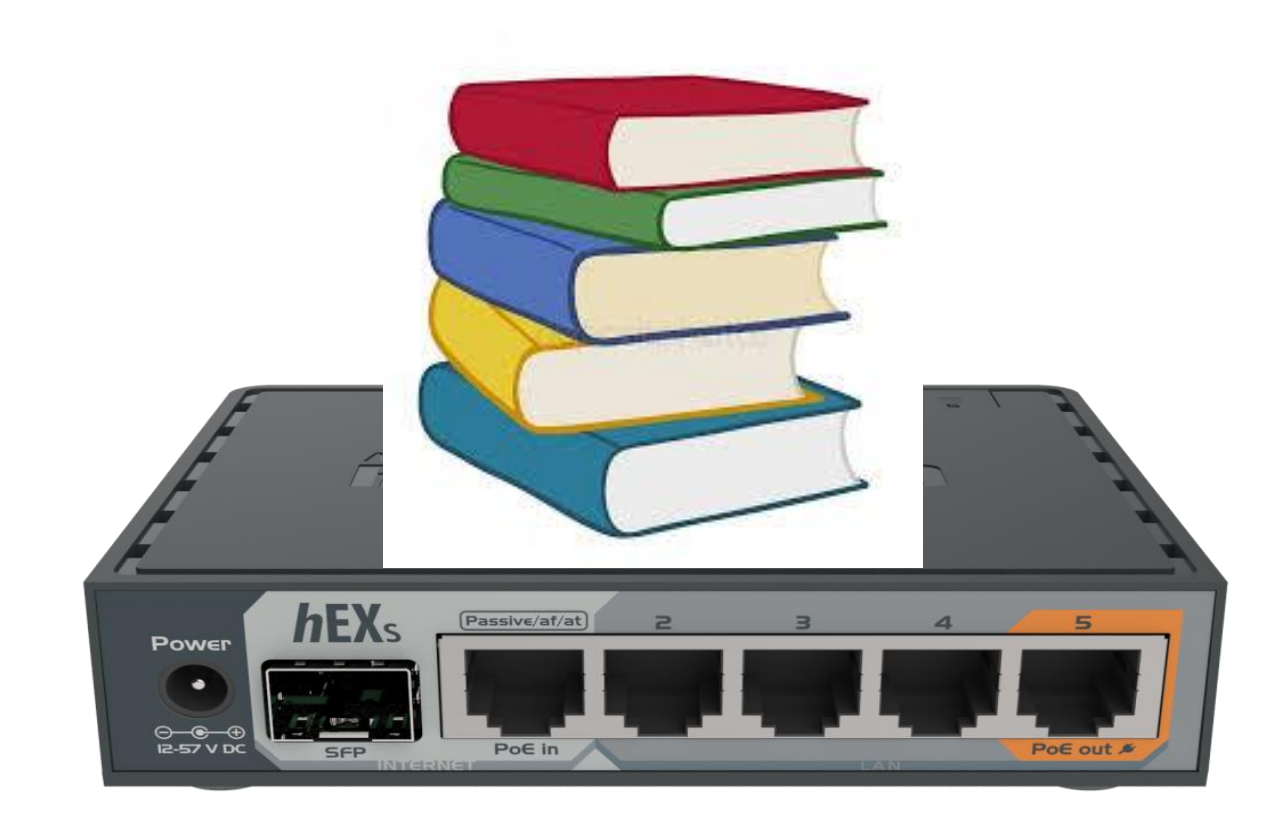

### **OBJETIVO:**

### ! Configuración del CAPsMAN y el CAPs !

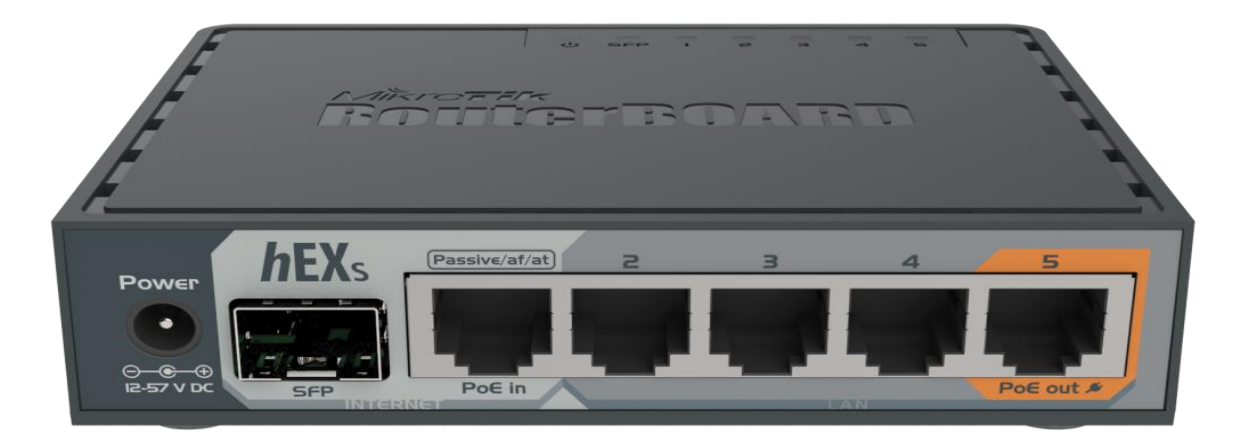

### ¿ Qué es CAPsMAN ?

Es un potente software que te permite controlar y gestionar los dispositivos inalámbricos MikroTik desde una única ubicación sin ningún software adicional o costes de licencias adicionales.

"Administrador de sistema de punto de acceso controlado"

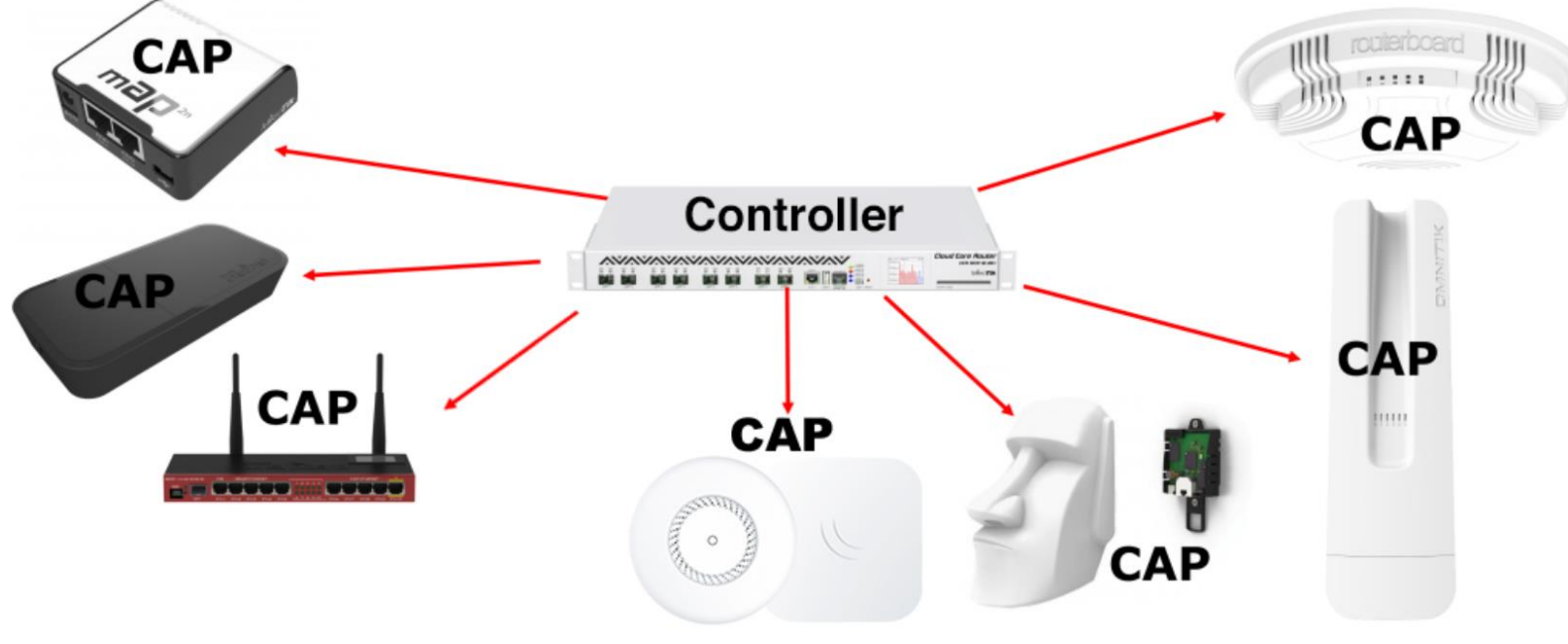

# ¿Qué es CAP?

Es un equipo MikroTik controlado por el CAPsMAN. El CAP puede ser cualquier equipo MikroTik, que tenga una tarjeta inalámbrica y RouterOS Lv4.

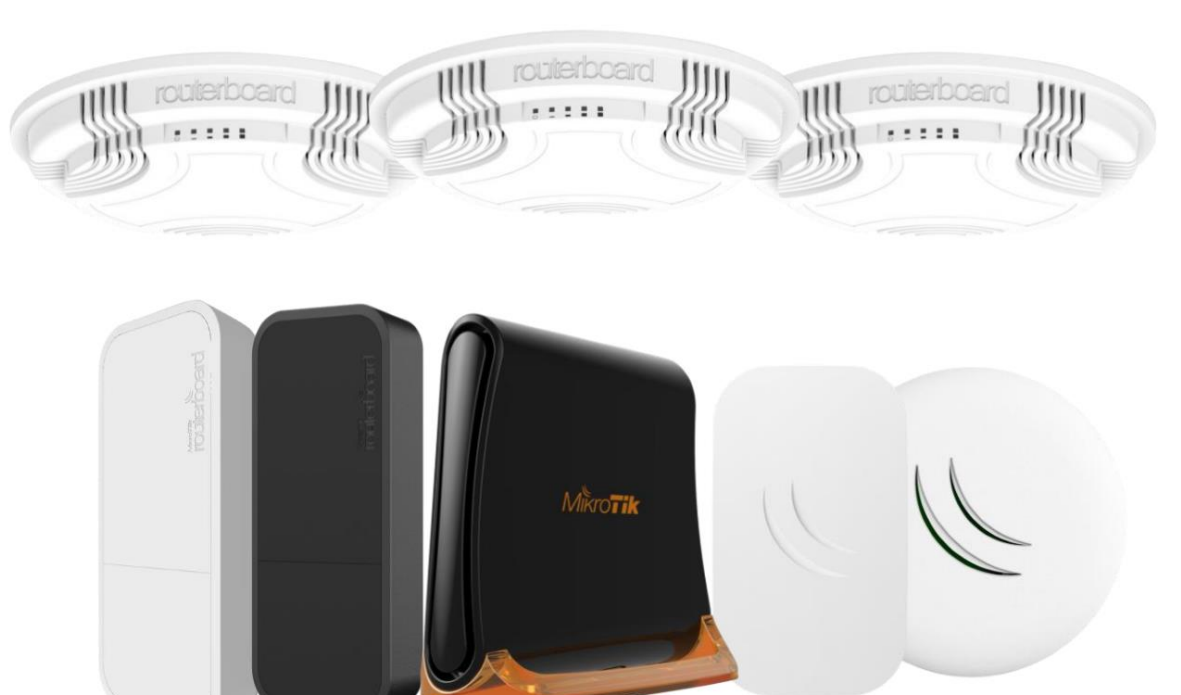

### Evolución de CAPsMAN

# ✓ No te compliques la vida✓ Actualiza a la ultima versión

| Check For Updates |        |  |  |  |  |  |  |
|-------------------|--------|--|--|--|--|--|--|
| Current Version:  | 6.11   |  |  |  |  |  |  |
| Latest Version:   | 6.45.7 |  |  |  |  |  |  |
|                   |        |  |  |  |  |  |  |

### ! EMPEZEMOS !

1. Actualiza el CAPsMAN

¿Qué?

2. Actualiza los CAPs

| urrent Version:                                                       | 6.30.1                                                                                                    |    | OK     |
|-----------------------------------------------------------------------|----------------------------------------------------------------------------------------------------|----|--------|
| atest Version:                                                        | 6.45.7                                                                                                    |    | Cancel |
| Vhat's new in 6                                                       | 45.7 (2019-Oct-24 08:44):                                                                                                    | ^  |        |
| AJOR CHANG                                                            | ES IN v6.45.7:                                                                                                    |    |        |
| lora - added su<br>IIPSBE, MMIPS                                      | pport for LoRaWAN low-power wide-area network technology for<br>and ARM;                                                                                                    |    |        |
| package - acc<br>package - impr<br>security - fixed                   | ept only packages with original filenames (CVE-2019-3976);<br>oved package signature verification (CVE-2019-3977);<br>improper bandling of DNS responses (CVE-2019-3978, CVE-2019-3979);                               |    |        |
|                                                                       |                                                                                                    |    |        |
| hanges in this r                                                      | elease:                                                                                                    | ۰. |        |
| capsman - fixe<br>capsman - fixe<br>conntrack - pro<br>crs312 - fixed | d frequency setting requiring multiple frequencies;<br>d newline character missing on some logging messages;<br>operly start manually enabled connection tracking;<br>combo SFP port toggling (introduced in v6.44.5); |    |        |
| FP+ interfaces;                                                       | tly display link rate when 10/100/1000BASE-T SFP modules are used in                                                                                                    |    |        |
| export - fixed "<br>ike2 - fixed pha                                  | bootp-support" parameter export;<br>ase 1 rekeying (introduced in v6.45);                                                                                                    |    |        |
| Ite - fixed mode                                                      | em not receiving IP configuration when roaming (introduced in v6.45);<br>pen socket leak when invalid packet is received (introduced in v6.44);                                                                        | J  |        |

### Evolución de CAPsMAN

• Solo habrá un paquete " wireless " RouterOS v6.37

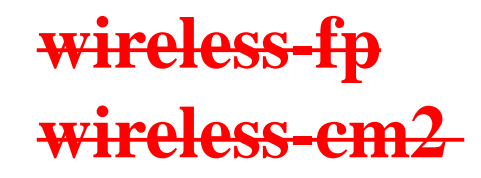

Sadmin@D4:CA:6D:92:54:32 (Tacnatel) - WinBox v6.37.2 on RB750 (mipsbe)

Session Settings Dashboard

| ю | C* Safe Mode           | Session: D4:CA:6D:92 | 2:54:32          |            |                      |                |       |
|---|------------------------|----------------------|------------------|------------|----------------------|----------------|-------|
|   | 🔏 Quick Set            | Package List         |                  | CAPsMAN    |                      |                |       |
|   | CAPsMAN                | Check For Upo        | lates            | Interfaces | Provisioning         | Configurations | Chann |
|   | Interfaces             | Name                 | Version          | + -        | × × E                | 🛾 🍸 Mar        | nager |
|   | 🚊 Wireless             | erouteros-mipsbe     | 6.37.2           |            | lame                 | ⊿Туре          |       |
|   | Bridge                 | € dhcp               | 6.37.2           | DSMB <     | 2-ALAMACEN           | V-1 Interfaces |       |
|   | 📑 PPP                  | a hotspot            | 6.37.2           | DSB        | 2-ALAMAC<br>2-ALAMAC | C Interfaces   |       |
|   | 🛫 Switch               | e ipv6               | 6.37.2<br>6.37.2 | DSMB 4     | 2-TIENDA-1           | Interfaces     |       |
|   | °t <mark>8</mark> Mesh | Эррр                 | 6.37.2           | DSB        | 2-TIENDA             | Interfaces     |       |
|   | IP N                   | a security           | 6.37.2           | DSMB <     | 5-TIENDA-1           | Interfaces     |       |
|   | Ø MPLS 🗈               | a system             | 6.37.2           | DSB        | 45-TIENDA            | Interfaces     |       |
|   | Routing                | wireless             | 6.37.2           | D2B        | S-TIENDA             | Interfaces     |       |

# ¿ Qué puedo hacer con CAPsMAN ?

Administrar y gestionar la red WI-FI de forma segura y centralizada.

- Manejo del tráfico de clientes
- Monitoreo de conexiones de clientes
- Autenticación y control de acceso de clientes
- Controla interfaces físicas y Aps virtuales
- Es capaz de gestionar AP de doble banda
- Gestión manual o automática de frecuencias
- Aprovisionamiento (configuración) de puntos de acceso
- Modo de reenvío de datos completo y local

# ¿ Qué seguridad ofrece CAPsMAN ?

✓ Conexión entre CAPsMAN y CAP es segura usando DTLS

✓ Conectividad en L2 o L3 entre CAPs y CAPsMAN

- ✓Permite usar certificados para autenticar la conexión entre CAPs y CAPsMAN.
- ✓ CAPsMAN puede pedir actualizar la versión RouterOS del CAP.
- ✓ Lock to CAPsMAN
  - Fijación del CAP a un determinado CAPsMAN.
- ✓ Autenticación RADIUS MAC

### Ventajas

- ✓Bajo costo
- ✓ Fácil instalación
- ✓ Altamente escalable
- ✓No se requiere licencia adicional
- Actualizaciones Automáticas

# Ventajas

- ✓ Puede gestionar un número ilimitado de CAPs.
- ✓ Roaming de usuarios
- ✓ Cambios en tiempo real
- ✓ Puede atravesar NAT si es necesario
- ✓ Soporte de configuración personalizada

### Desventajas

### Si el CAP pierde la comunicación con su CAPsMAN, pierde la configuración de sus interfaces wireless.

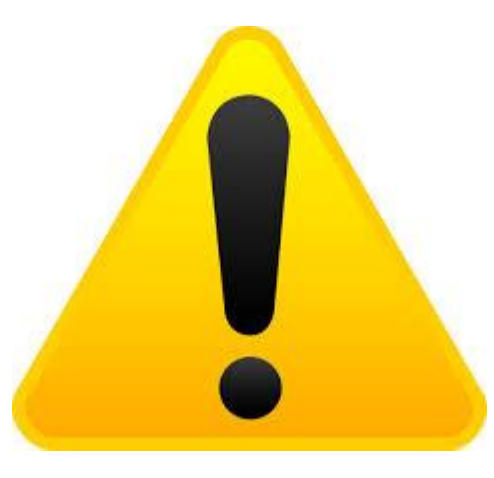

### Recomendaciones

- ✓ MikroTik alojado en la nube CHR
- Tener un sistema de contingencia aprueba de fallas
  - Crear copias de seguridad
  - Equipo de respaldo
  - Generar alertar por correo o sms
  - Etc.

### ¿Qué necesitamos para implementar CAPsMAN?

- 1. RouterOS superior a la versión 6.37
- 2. CAPsMAN no se requiere interfaces inalámbricas
  - RouterBoard
  - CHR
  - x86
- 3. CAP debe tener licencia de RouterOS Lv4
- 4. CAP debe tener 1 interfaz inalámbrica

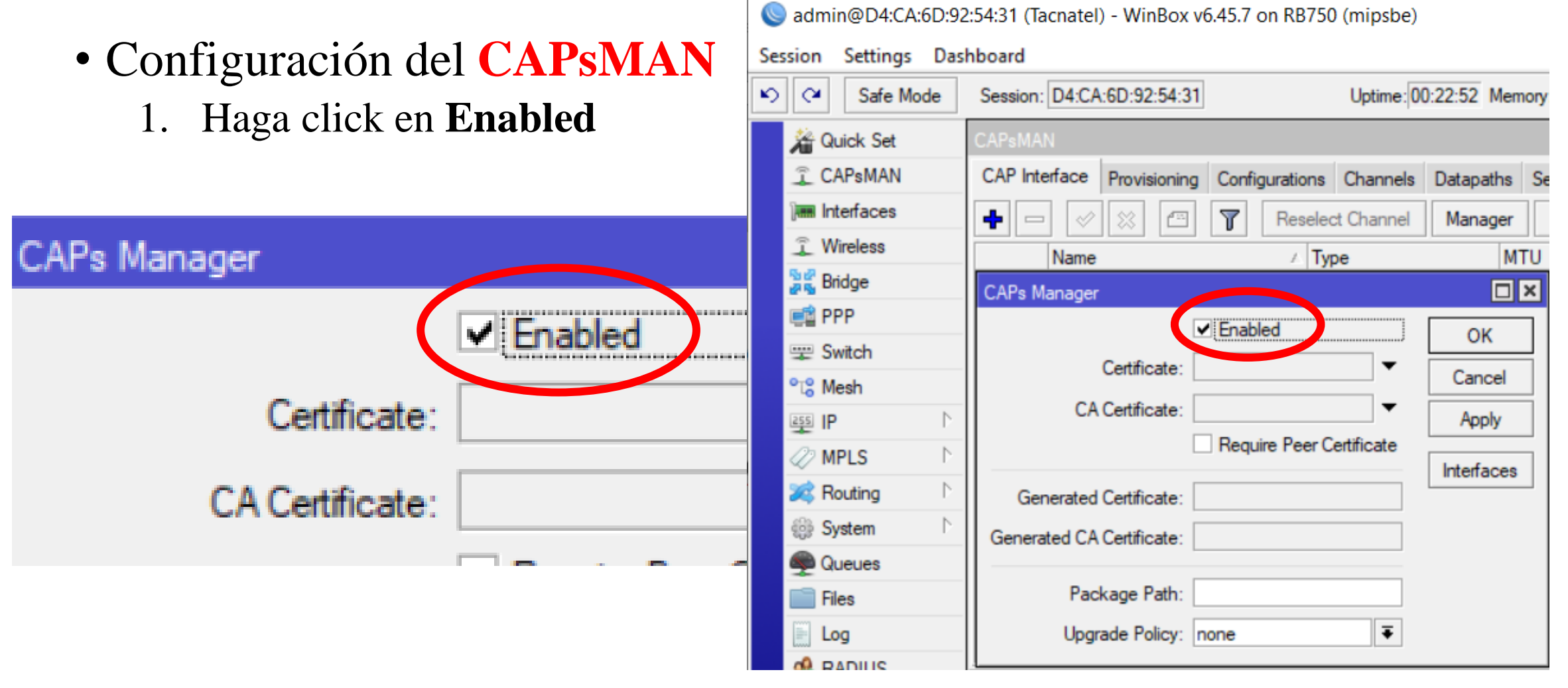

- Configuración del CAP
- . . 1. 1 . . . . Haga click 1.

CAP

- Seleccio 2.
- 3. Seleccio cor

Section 2014 (mipsbe) admin@6C:3B:6B:C6:C5:0B (CAP-Tacnatel) - WinBox v6.45.7 on hAP ac lite (mipsbe)

| lick e    | n <b>Enable</b>                 | ed               | Sess | sion  | Settings Das | hboard                     |               |              |                  |            |            |                       |           |
|-----------|---------------------------------|------------------|------|-------|--------------|----------------------------|---------------|--------------|------------------|------------|------------|-----------------------|-----------|
| one la    | as interfa                      | ces Inalámbricas | 6    | ¢4    | Safe Mode    | Session: 6C:3B:6B:C6:C5:0B |               |              |                  |            |            |                       |           |
| one la    | one la interfaz de comunicación |                  |      |       | Quick Set    | Wireless Tables            |               |              |                  |            |            |                       |           |
| n el C    | CAPsMA                          | N                |      | )<br> | nterfaces    |                            |               | Nstren       | CAP              | WPS Clief  | nt Setup F | Connect L<br>Repeater | ust<br>Si |
|           |                                 |                  |      |       |              | Name                       | ⊿ Туре        |              |                  | Actual MTL | JTx        |                       |           |
|           |                                 | ✓ Enabled        |      |       | OK           | CAP                        |               |              |                  |            |            |                       | ×         |
|           | Interfaces: wlan1 ₹             |                  | \$   |       | Cancel       |                            | Int           | erfaces:     | ✓ Enab<br>wlan 1 | led        | <b>.</b>   | OK<br>Cancel          |           |
| wlan2     |                                 | wlan2 Ŧ          | \$   |       | Apply        |                            | 0             | differente e | wlan2            |            | ₹ \$       | Apply                 |           |
|           | Certificate:                    | none             | ₹    |       |              |                            | Discovery Int | erfaces:     | ether1           |            | ▼<br>₹ \$  |                       |           |
| )iscover, | y Interfaces:                   | ether1 <b>T</b>  | \$   |       |              |                            |               |              | Lock             | To CAPsMAN | 1          |                       |           |
|           |                                 |                  |      |       | -            |                            |               |              |                  |            |            |                       |           |

- Configuración del CAPSMAN
  - 1. Haga click en Enabled
  - Asignar un IP 192.168.35.1/24 2.
  - 3. Crear un DHCP Server

CAPs Manager

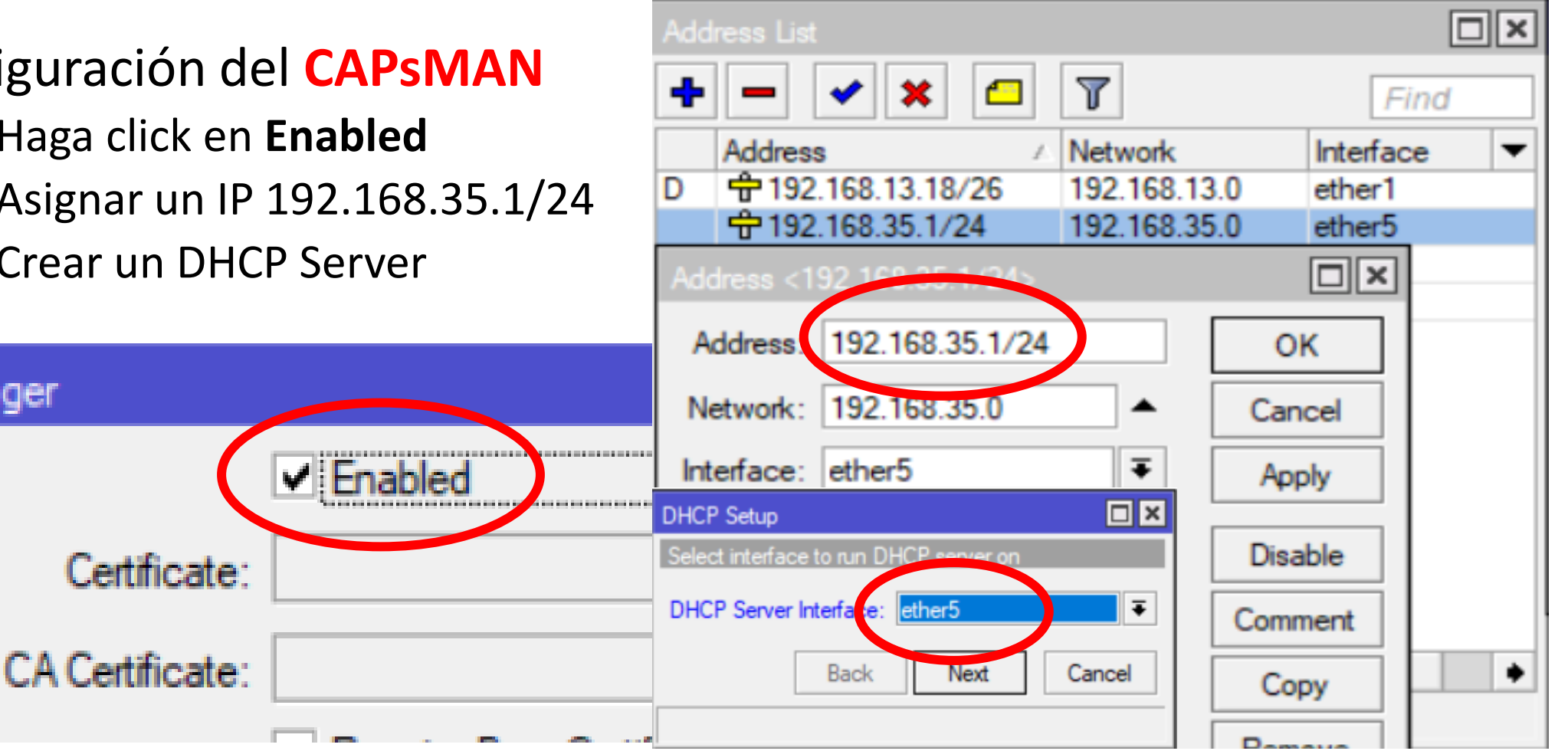

CAPsMAN Addresses: 192.168.35.1

- Configuración del CAP
- 1. Haga click en **Enabled**
- 2. Seleccione las interfaces Inalámbricas
- 3. Ingrese la dirección IP del CAPsMAN
- 4. Crear un DHCP-Client

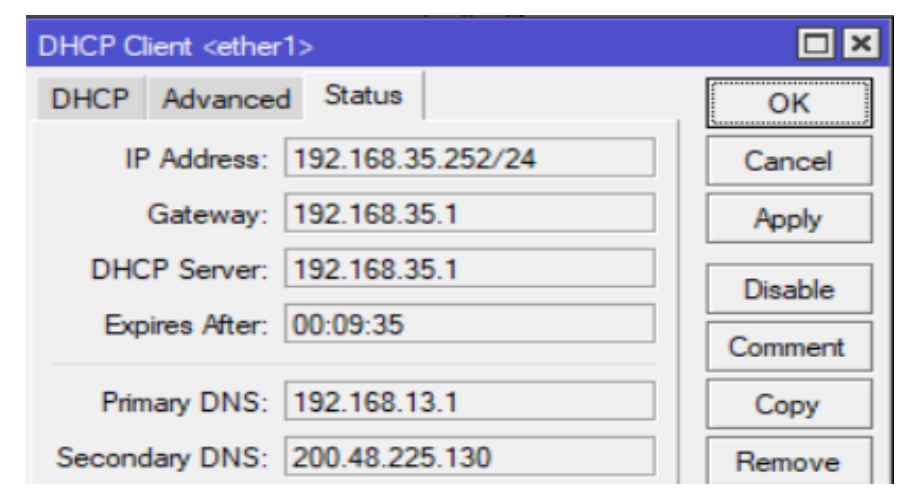

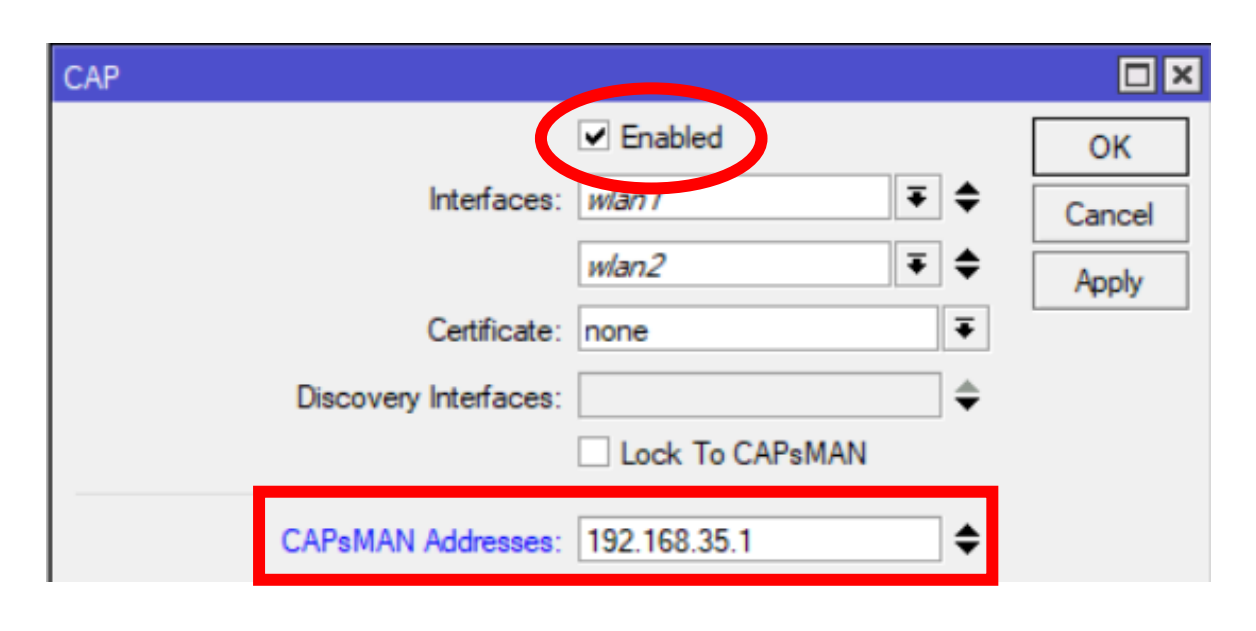

### **Certificado del CAPsMAN**

### • Configuración del CAPsMAN

- 1. auto Certificate
- 2. auto CA Certificate

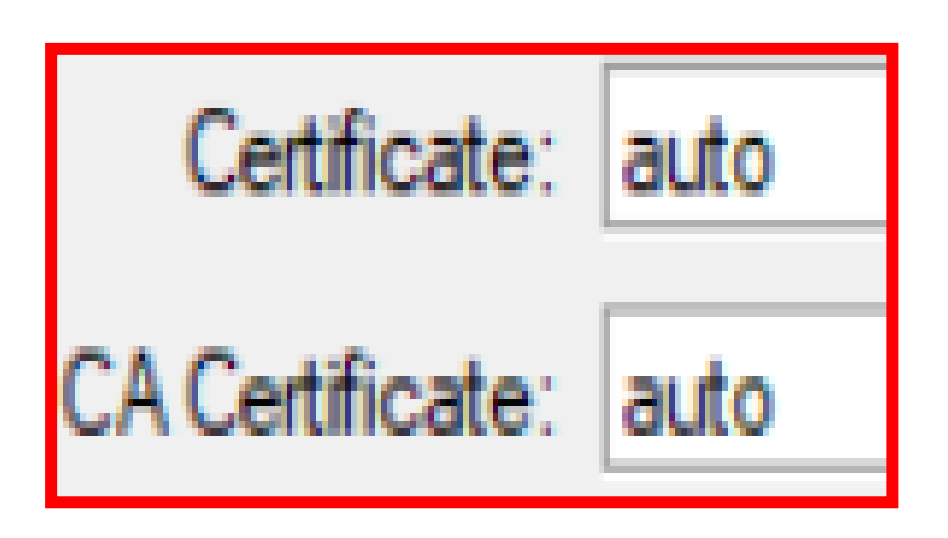

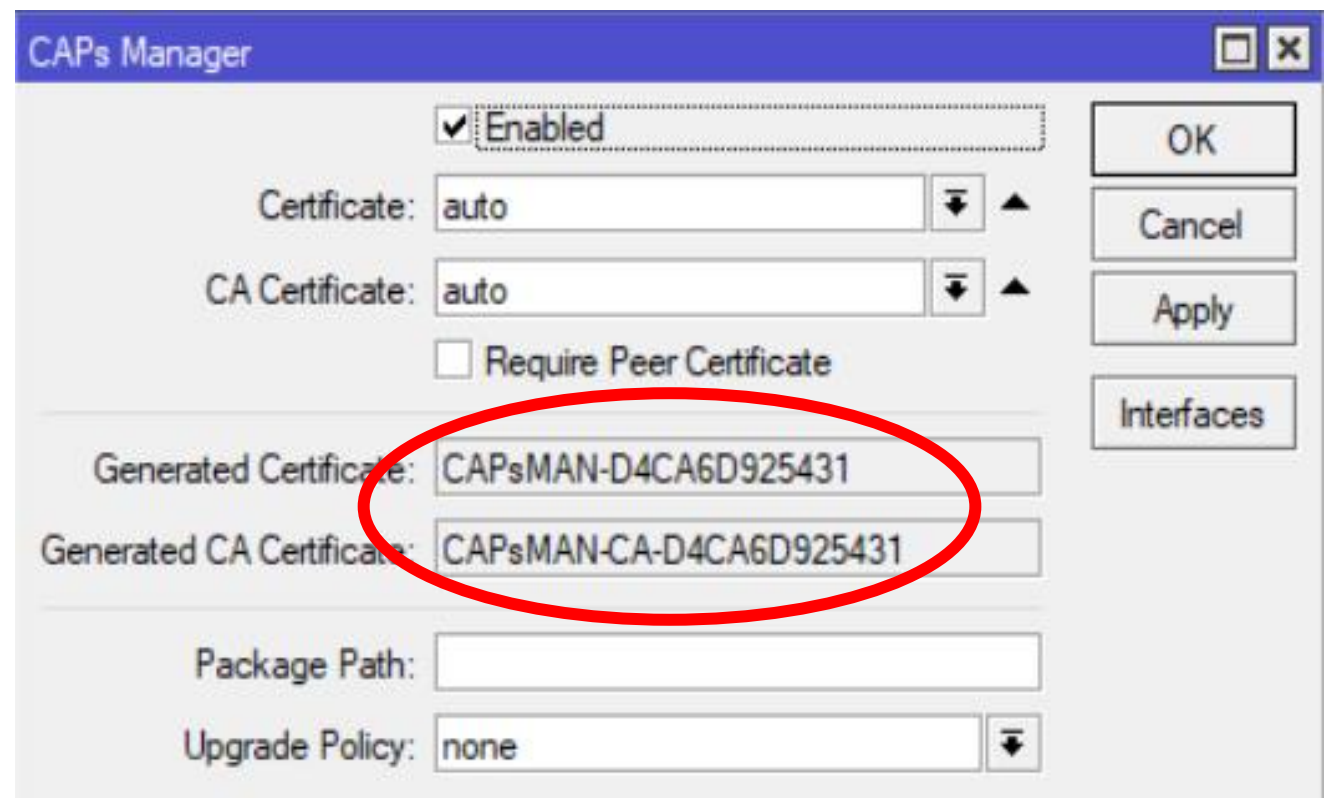

### **Certificado del CAPsMAN**

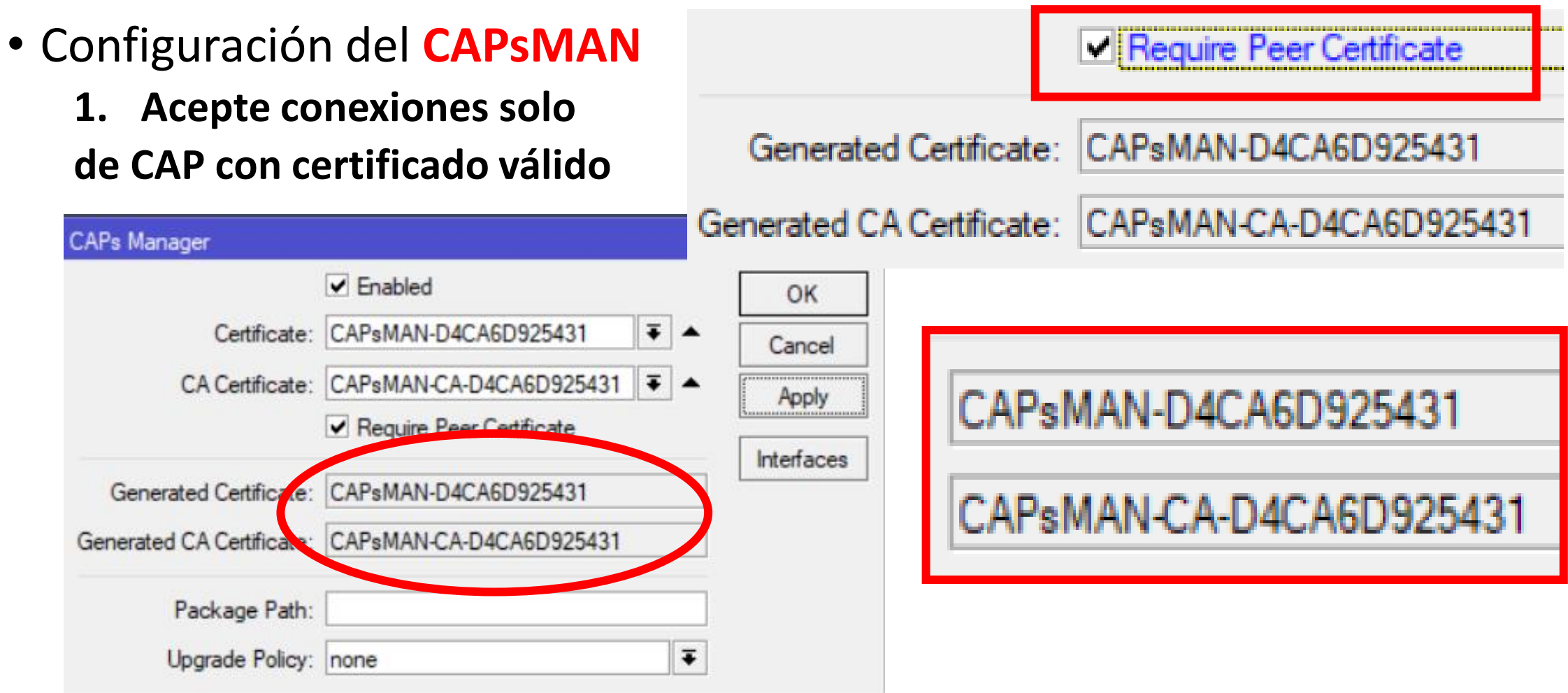

### **Certificados del CAP**

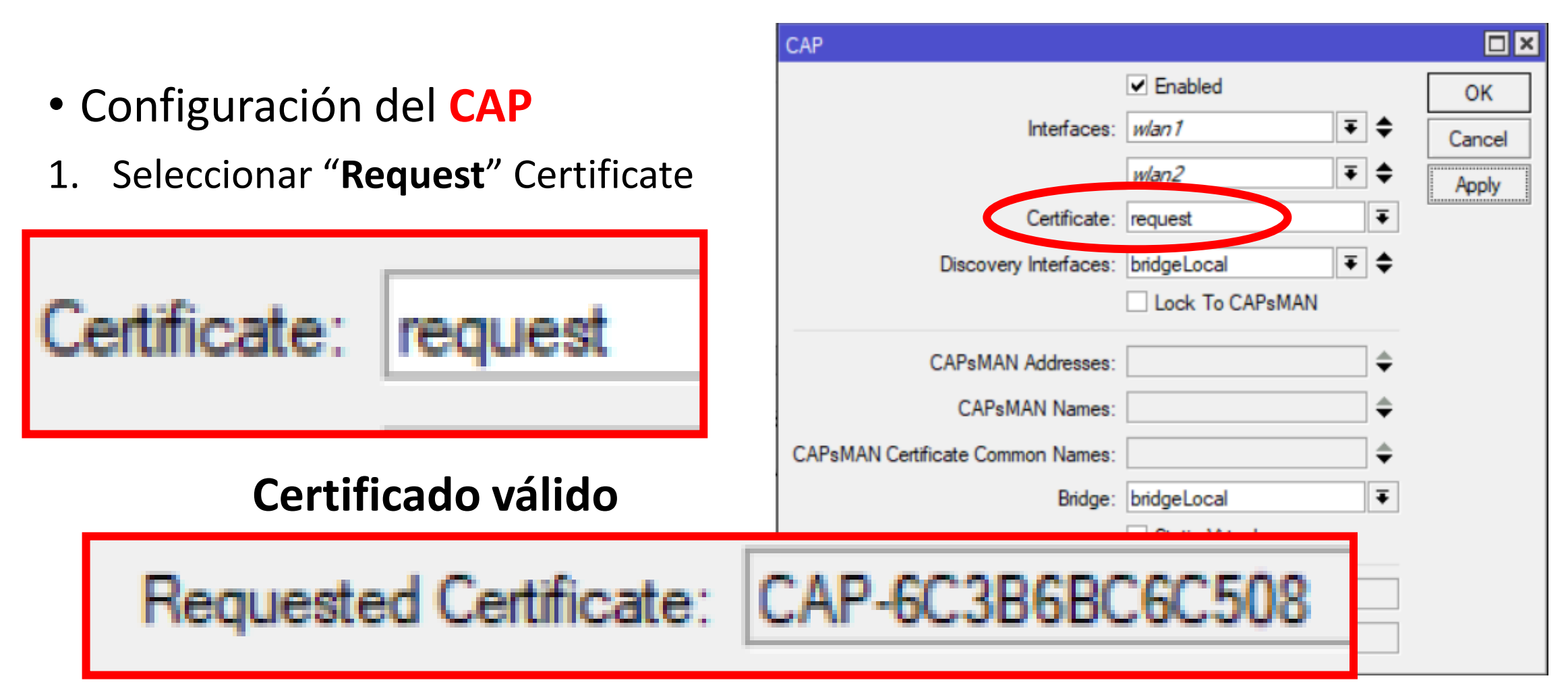

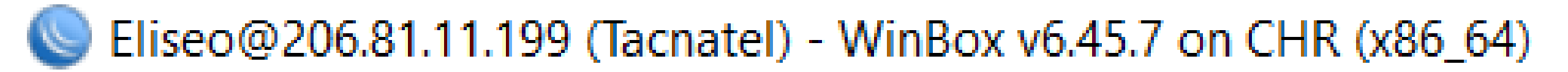

### ¿Cómo instalar un CHR?

- Registrarse en:
  - cloud.digitalocean.com
- Descargar la Imagen VMDK
  - <u>https://download.mikrotik.com/routeros/6.45.7/chr-6.45.7.vmdk</u>

| Seliseo@206.81.11.199 (Tacnatel) - WinBox v6.45.7 on CHR (x86_64) |                            |                |                    |               |           |                 |                    |            | ×       |
|-------------------------------------------------------------------|----------------------------|----------------|--------------------|---------------|-----------|-----------------|--------------------|------------|---------|
| Se                                                                | Session Settings Dashboard |                |                    |               |           |                 |                    |            |         |
| Ю                                                                 | Ca Safe Mode               | Session: MUM B | OLIVIA             |               |           | Time: 10:15:32  | Memory: 902.9 MiB  | CPU: 0%    |         |
|                                                                   | 🔏 Quick Set                | CAPsMAN        |                    |               |           |                 |                    |            | Β×      |
|                                                                   | CAPsMAN                    | Channels Datap | paths Security Cfg | . Access List | Rates Re  | mote CAP Radio  | Registration Table |            |         |
|                                                                   | Interfaces                 | - T Pro        | ovision Upgrade    | Set Identity  | 1         |                 |                    | Find       | 1       |
|                                                                   | Wireless                   | Address        | △ Name             | ∠ Board       | Serial    | Version         | Identity           | Base MAC   | •       |
|                                                                   | Bridge                     | 10.10.10.2     | [6C:3B:6B:         | C6 RB952Ui    | 5ac 71B20 | 6FD82 6.45.7    | VISITAS            | 6C:3B:6B:0 | :6:C5:0 |
|                                                                   |                            | 179.6.42.103   | [74:4D:28:         | 72: RBcAPL-   | 2nD A6080 | A48208B 6.45.7  | C1_ALMACEN         | 74:4D:28:7 | 2:E2:9: |
|                                                                   | PPP                        | 179.6.42.103   | [B8:69:F4:         | F7: RB931-2r  | D 94A20   | 97F15C6 6.43.14 | VENTAS             | B8:69:F4:F | 7:37:07 |

CAPsMAN Addresses: 206.81.11.199

Session: MUM BOLIVIA

Time: 10:19:12 Memory: 8.2 MiB CPU: 2%

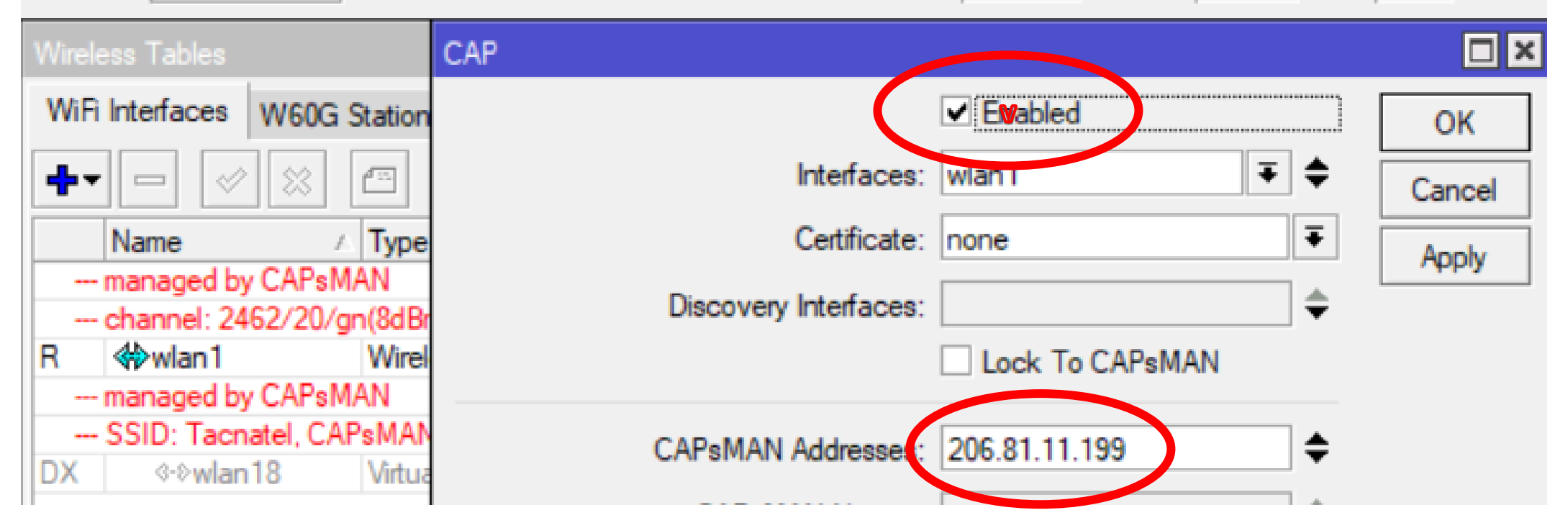

**-** A

### Configuración CAP con L2TP/IPsec

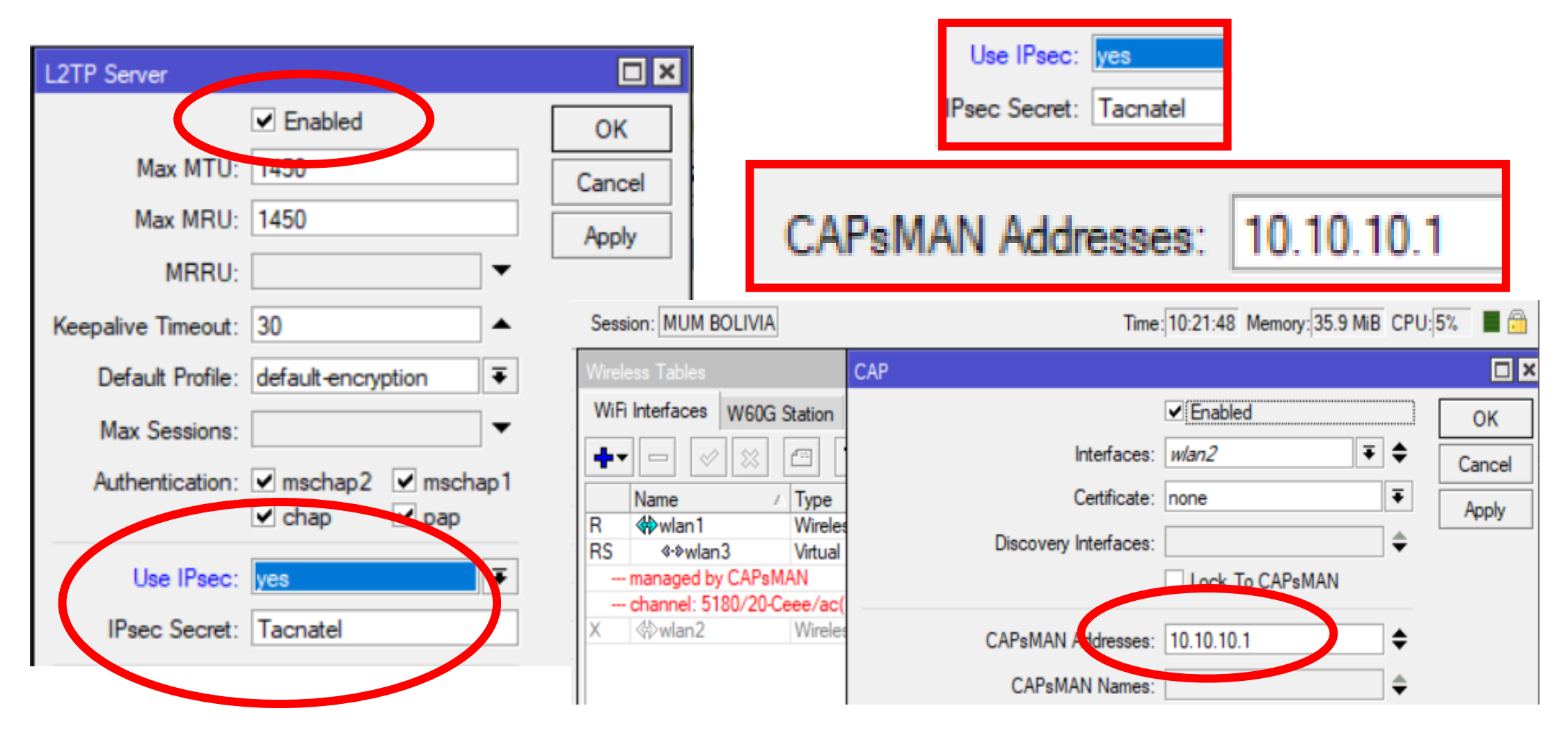

### **Configuración CAP con EoIP/IPsec**

| Session: MUM BO | DLIVIA<br>nel1>       | Local Address:  | 10.10.10.1 | Session: MUM BC | DLIVIA<br>nel1>            | Local Address:  | 10.10.10.2 |
|-----------------|-----------------------|-----------------|------------|-----------------|----------------------------|-----------------|------------|
| General Loop Pr | rotect Status Traffic | Remote Address: | 10.10.10.2 | General Loop Pr | rotect Status Traffic      | Remote Address: | 10.10.10.1 |
| Narie:<br>Type: | eoip-tunnel1          | Tunnel ID:      | 2019       | Name:<br>Type:  | eoip-tunnel1<br>Eon Tenner | Tunnel ID:      | 2019       |
| MTU:            |                       |                 |            | MTU:            |                            |                 |            |
| Actual MTU:     | 1408                  | IPsec Secret:   | Tacnatel   | Actual MTU:     | 1408                       | IPsec Secret:   | Tacnatel   |
| L2 MTU:         | 65535                 |                 | Conv       | L2 MTU:         | 65535                      |                 |            |
| MAC Address:    | 02:01:93:B3:4E:A6     |                 | Remove     | MAC Address:    | 02:D7:89:86:6E:4A          |                 | Copy       |
| ARP:            | enabled               | Ŧ               | Torch      | ARP:            | enabled                    | 3               | Tareh      |
| ARP Timeout:    |                       | ▼               |            | ARP Timeout:    |                            | •               | -          |
| Local Address:  | 10.10.10.1            | <b>^</b>        |            | Local Address:  | 10.10.10.2                 |                 | •          |
| Remote Address: | 10.10.10.2            |                 |            | Remote Address: | 10.10.10.1                 |                 |            |
| Tunnel ID:      | 2019                  |                 |            | Tunnel ID:      | 2019                       |                 |            |
| IPsec Secret:   | Tacnatel              | ▲               |            | IPsec Secret:   | Tacnatel                   |                 |            |

## **Configuración Security**

El dispositivo CAP ahora solo tiene que proporcionar el cifrado y descifrado de la capa de enlace inalámbrico.

| CAPs Security Configuration <mum></mum> |  |  |  |  |  |  |  |
|-----------------------------------------|--|--|--|--|--|--|--|
| Nahe: MUM                               |  |  |  |  |  |  |  |
| Authentication Type:                    |  |  |  |  |  |  |  |
| Encryption:                             |  |  |  |  |  |  |  |
| Group Encryption:                       |  |  |  |  |  |  |  |
|                                         |  |  |  |  |  |  |  |

| APSMAN        |                 |                 |          |           |               |               |          |         |
|---------------|-----------------|-----------------|----------|-----------|---------------|---------------|----------|---------|
| CAP Interface | Provisioning    | Configurations  | Channels | Datapaths | Security Cfg. | Access List   | Rates    | Remot   |
| + - 🗅         | T               |                 |          |           |               |               |          |         |
| Name          | 🛆 Authenti      | cation Type End | ryption  | Group E   | Encryption 0  | Group Key Upo | date Pas | sphrase |
| security1     | WPA PS          | SK WPA2 aes     | ccm tkip | aes con   | n             |               | Tac      | matel   |
| CAPs Security | Configuration < | (security1>     |          |           |               |               | [        |         |
|               | Name: se        | curity1         |          |           |               |               | OK       |         |
| Authentica    | ation Type: 🔽   | WPA PSK         | WPA2 PS  | K 🗌 WPA B | EAP 🗌 WP      | A2 EAP 🔺      | Canc     | el      |
| I             | Encryption: 🗹   | aes ccm 🗹 tk    | ip 🔺     |           |               |               | Appl     | у       |
| Group         | Encryption: ae  | es ccm          |          |           |               | ₹ ▲           | Comme    | ent     |
| Group K       | ey Update:      |                 |          |           |               | •             | Copy     | y       |
| P             | assphrase: Ta   | acnatel         |          |           |               | <b></b>       | Remo     | ve      |
| Disab         | ble PMKID:      |                 |          |           |               | -             |          |         |
| EAF           | P Methods:      |                 |          |           |               | \$            |          |         |
| EAP Radius A  | ccounting:      |                 |          |           |               | -             |          |         |
|               | TLS Mode:       |                 |          |           |               | •             |          |         |
| TLS           | Certificate:    |                 |          |           |               | -             |          |         |

# Datapath

La configuración de la ruta de datos controla los aspectos relacionados con el reenvío de datos.

- Modo de reenvío local: CAP reenvía datos localmente hacia y desde la interfaz inalámbrica. CAPsMAN solo controlará la configuración de la interfaz y el proceso de asociación del cliente.
- Modo de reenvío de administrador: CAP envía todos los datos recibidos por vía inalámbrica a CAPsMAN y solo envía por vía inalámbrica los datos recibidos de CAPsMAN. Icluido el reenvío de cliente a cliente.

### **Configuración Datapath**

### CAPSMAN Configurations Channels Datapaths Remote CAP Interface Provisioning Security Cfg. Access List Rates T + Local Forwarding: V Local For... Client To ... Name Bridge datapath1 bridge1 CAPs Datapath Configuration <datapath1> Ports VLANs MSTIs Bridge Port MST Overrid datapath1 Name: OK ٠ T MTU: -Cancel # Interface Bridge L2 MTU: Apply 12-CAP-Tacnatel-1 0 DI bridge1 12-TIENDA-1 1 DI bridge1 ARP: -Comment 2 DI 12-TIENDA-1-1 bridge1 3 DI 12-CAP-Tacnatel-1-1 bridge1 Bridge: bridge1 Ŧ Copy 12-CAP-Tacnatel-1-2 4 DI bridge 1 5 DI 1-1-2-TIENDA-1-2 bridge1 Remove Bridge Cost: Local Forwarding Bridge Name Bridge Horizon: -Data Tacnatel B Tacnatel no \_\_\_\_\_ Local Forwarding Data\_MUM B MUM yes Client Forwarding:

### **Configuración Channel**

La configuración del grupo de canales permite la configuración de listas de configuraciones relacionadas:

Name

Cana Cana

Cana Cana

ana

- $\checkmark$  canal de radio
- ✓ banda de radio
- ✓Frecuencia

 $\checkmark Tx$  Power y etc.

|     | CAPsN          | IAN                        |           |                      |               |          |           |             |               |  |
|-----|----------------|----------------------------|-----------|----------------------|---------------|----------|-----------|-------------|---------------|--|
|     | CAP I          | CAP Interface Provisioning |           | Configuration        | ons Channe    | ls Data  | paths     | Security Cf | g. Access Lis |  |
| te  | +              | - 2                        | T         |                      |               |          |           |             |               |  |
|     | Name           |                            | ∠ Frequer | ncy                  | Secondary Fr  | eque (   | Control C | hannel      | Band          |  |
| 15  | channel1 24    |                            | 2412      | CAPs Char            | nnel (channel | 15       |           |             |               |  |
|     | chan           | nel6                       | 2437      | Critia Cridi         | iner sendrine |          |           |             |               |  |
|     | channel11      |                            | 2462      |                      | ОК            |          |           |             |               |  |
|     | channel21 5805 |                            |           |                      |               |          |           |             |               |  |
|     | channel23 5825 |                            |           | Frequency: 2412      |               |          |           |             |               |  |
|     | chan           | nel25                      | 5785      | Secondary Frequency. |               |          |           |             | Apply         |  |
|     |                |                            |           | Control Ch           | nannel Width  | 20Mhz    |           | ₹ ▲         | Comment       |  |
|     | 1              | Frequen                    | су        | Secondary            | Freque Co     | ntrol Ch | annel     | . Band      |               |  |
| 1   |                | 2412                       |           |                      | 20            | Mhz      |           | 2ghz-b      | /g/n          |  |
| 6   |                | 2437                       |           |                      | 20            | Mhz      |           | 2ghz-b      | /g/n          |  |
| 11  |                | 2462                       |           |                      | 20Mhz         |          |           | 2ghz-b      | /g/n          |  |
| 149 | 5745           |                            |           | 20Mhz                |               |          | 5ghz-a    | 5ghz-a/n/ac |               |  |
| 157 |                | 5785                       |           |                      | 20            | Mhz      |           | 5ghz-a      | /n/ac         |  |

### **Configuraciones del CAP**

| C             | CAPsMAN                                                                                                    |               |                                                                                                    |               |              |              |                 |             |         |            |       |            |            |        |
|---------------|----------------------------------------------------------------------------------------------------|---------------|----------------------------------------------------------------------------------------------------|---------------|--------------|--------------|-----------------|-------------|---------|------------|-------|------------|------------|--------|
| (             | CAP Interfac                                                                                                    | ce Provisioni | ing Configu                                                                                                    | rations Chann | nels Datap   | oaths Sec    | urity Cfg.      | Access List | Rates   | Remote CAP | Radio | Registrat  | tion Table |        |
| ·             | <b>+</b> -                                                                                                    |               |                                                                                                    |               |              |              |                 |             |         |            |       |            |            |        |
|               | Name                                                                                                    | 🛆 SSIE        | )                                                                                                    | Hide SSID     | Load Bal     | Country      | Install         | Channel     | F       | requency   | Seco  | ondary Fre | que Band   |        |
| 1             | cfg1                                                                                                    | Tacr          | natel 1                                                                                                    | CAPs Con      | figuration < | :fa1>        |                 |             |         |            |       |            |            | •      |
|               | cfg6                                                                                                    | Tacr          | natel 6                                                                                                    | 145.1         |              |              |                 | -           |         |            |       |            |            |        |
|               | cfg11                                                                                                    | Tacr          | natel 11                                                                                                    | Wireless      | Channel      | Rates D      | atapath         | Security    |         |            |       |            | OK         |        |
|               | cfg21                                                                                                    | Tacr          | natel 21                                                                                                    | _             | Man          | net of al    |                 |             |         |            |       | _          | Canad      |        |
|               | cfg23                                                                                                    | Tacr          | natel 23                                                                                                    |               | Nan          |              |                 |             |         |            |       |            | Cancel     |        |
|               | cfg25                                                                                                    | lacr          | natel 25                                                                                                    | -             | Mod          | de: ap       |                 |             |         |            |       | ₹ ▲        | Apply      |        |
|               |                                                                                                    |               |                                                                                                    |               | SS           | ID: Tacnat   | el 1            |             |         |            |       | •          | Comment    |        |
|               |                                                                                                    |               |                                                                                                    |               | Hide SS      | ID:          |                 |             |         |            |       | •          | Conv       |        |
| CAPs Configur | ration <cfg1< td=""><td>&gt;</td><td></td><td></td><td>CAPs</td><td>Configuratio</td><td>n <cfg1></cfg1></td><td></td><td></td><td></td><td></td><td></td><td></td><td></td></cfg1<> | >             |                                                                                                    |               | CAPs         | Configuratio | n <cfg1></cfg1> |             |         |            |       |            |            |        |
| Wireless Ch   | hannel Ra                                                                                                    | tes Datapat   | h Security                                                                                                    |               | Wirel        | ess Chanr    | nel Rate        | s Datapath  | Securit | ty         |       |            |            | ОК     |
|               | Channel:                                                                                                    | channel1      |                                                                                                    |               |              |              | Datapath        | : datapath1 |         |            |       |            | ₹ ▲        | Cancel |
|               |                                                                                                    | CAPs Config   | guration <cfg< td=""><td>1&gt;</td><td></td><td></td><td></td><td></td><td></td><td>[</td><td></td><td></td><td></td><td></td></cfg<> | 1>            |              |              |                 |             |         | [          |       |            |            |        |
|               |                                                                                                    | Wireless      | Channel R                                                                                                    | ates Datapat  | h Security   |              |                 |             |         | OK         |       |            |            |        |
|               |                                                                                                    |               | Security                                                                                                    | y: security1  |              |              |                 |             | ₹       | ▲ Cano     | cel   |            |            |        |

### **Configuraciones del CAP**

| CAPsMAN            |                       |             |          |                 |                |               |                |
|--------------------|-----------------------|-------------|----------|-----------------|----------------|---------------|----------------|
| CAP Interface Prov | visioning Configurati | ions Channe | els Data | apaths Security | Cfg. Access Li | ist Rates Ren | note CAP Radio |
| + 1                | 7                     |             |          |                 |                |               |                |
| Name 🗸             | SSID                  | Country     | Install  | Channel         | Datapath       | Bridge        | Security       |
| Internet21         | MUM-Bolivia           | bolivia     |          | Canal1          | Data_MUM       | B_MUM         | MUM            |
| Internet26         | MUM-Bolivia           | bolivia     |          | Canal6          | Data_MUM       | B_MUM         | MUM            |
| Internet211        | MUM-Bolivia           | bolivia     |          | Canal11         | Data_MUM       | B_MUM         | MUM            |
| Internet5149       | MUM-Bolivia           | bolivia     |          | Canal149        | Data_MUM       | B_MUM         | MUM            |
| Internet5157       | MUM-Bolivia           | bolivia     |          | Canal157        | Data_MUM       | B_MUM         | MUM            |
| Intranet21         | Tacnatel              | bolivia     |          | Canal1          | Data_Tacnatel  | B_Tacnatel    | Tacnatel       |
| Intranet26         | Tacnatel              | bolivia     |          | Canal6          | Data_Tacnatel  | B_Tacnatel    | Tacnatel       |
| Intranet211        | Tacnatel              | bolivia     |          | Canal11         | Data_Tacnatel  | B_Tacnatel    | Tacnatel       |
| Intranet5149       | Tacnatel              | bolivia     |          | Canal149        | Data_Tacnatel  | B_Tacnatel    | Tacnatel       |
| Intranet5157       | Tacnatel              | bolivia     |          | Canal157        | Data_Tacnatel  | B_Tacnatel    | Tacnatel       |

### Solapamiento de Canales 2.4Ghz

2.4 GHz ISM Band: Channels [1,11] in North America; Channels [1,13] in Europe Channels [1,14] in Japan

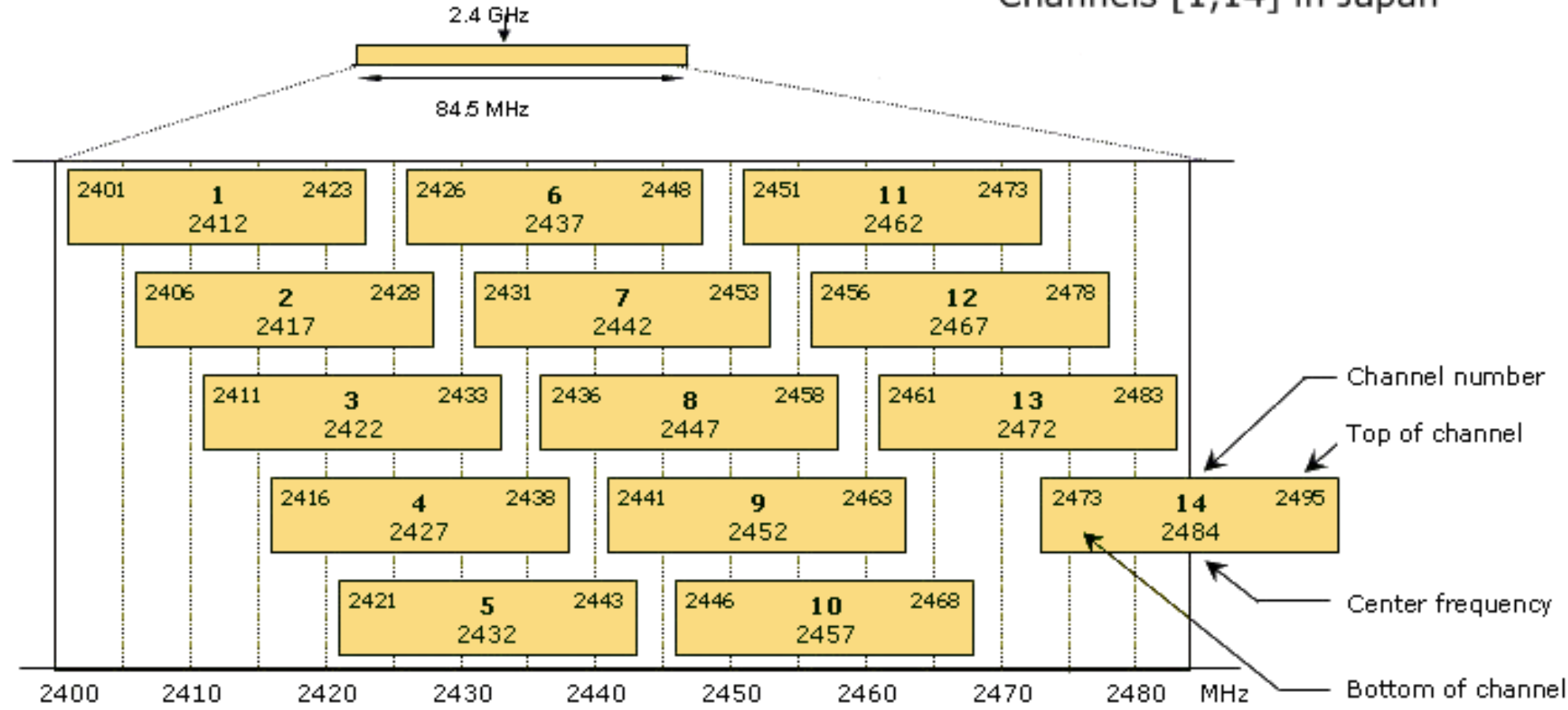

### Solapamiento de Canales 5Ghz

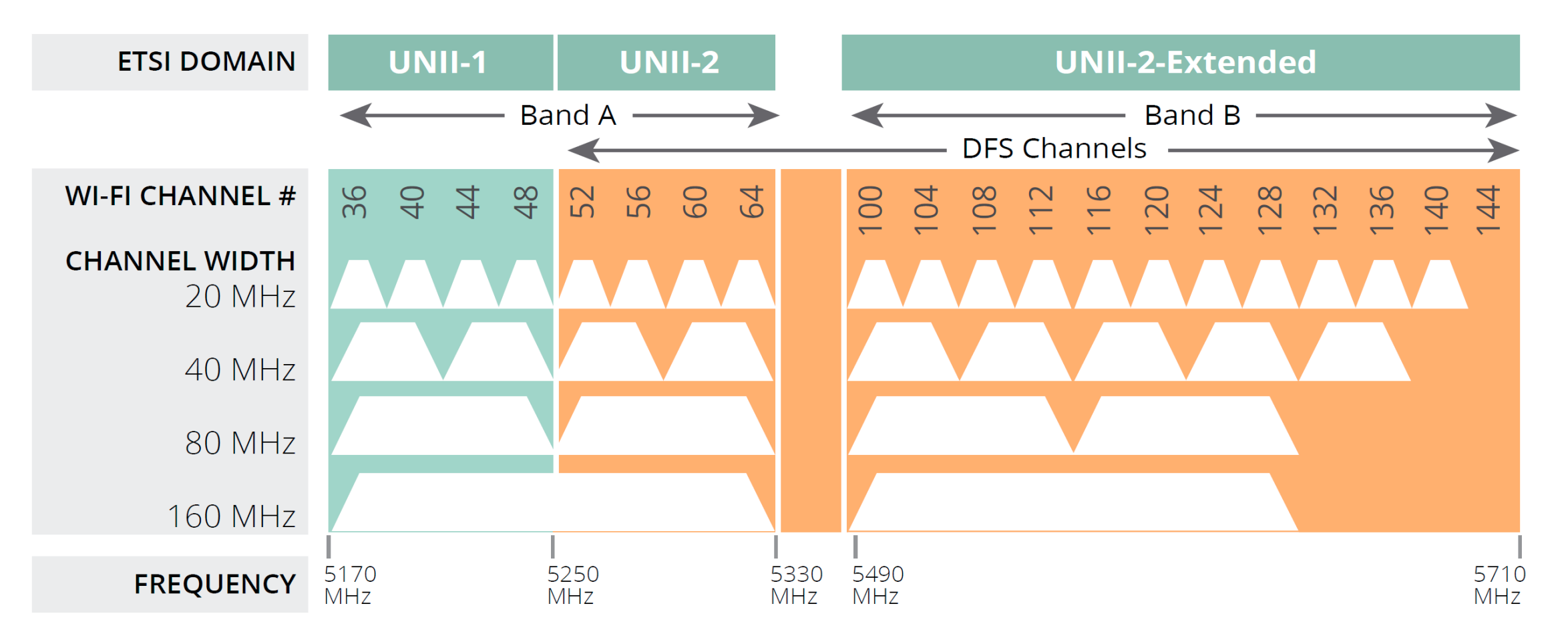

### Aprovisionamiento Automático

Si se encuentra la interfaz apropiada: la radio se configura usando la configuración de interfaz maestra y esclava.

- Protocolo
- Identity
- IP Address

También podemos dar formato a los CAPs

| CAPsMAN                                            |               |
|----------------------------------------------------|---------------|
| CAP Interface Provisioning Configurations Channels | Datapaths See |
| + - * * - 7                                        |               |
| # Radio MAC Identity Regexp Common N               | lam Action    |
| 1 00:00:00:00:00                                   | create dy.    |
| CAPs Provisioning <00:00:00:00:00:00>              |               |
| Radio MAC: 00:00:00:00:00                          | ОК            |
| Hw. Supported Modes: an 🗧 🜩                        | Cancel        |
| Identity Regexp:                                   | Apply         |
| Common Name Regexp:                                | Disable       |
| IP Address Ranges:                                 | Comment       |
| Action: create dynamic enabled <b>T</b>            | Сору          |
| Master Configuration: cfg21                        | Remove        |
| Slave Configuration: cfg23                         | Themove       |
|                                                    |               |
|                                                    |               |
| Name Format: prefix identity                       |               |
| Name Prefix: 5                                     |               |
| enabled                                            |               |

### Aprovisionamiento Automático

| CAPs Provisioning <00:00 | 00:00:00:00>           | CAPs Provisioning <00:00 | :00:00:00:00>            | CAPs Provisioning <00:00 | 00:00:00:00>           |         |
|--------------------------|------------------------|--------------------------|--------------------------|--------------------------|------------------------|---------|
| Radio MAC:               | 00:00:00:00:00:00      | Radio MAC:               | 00:00:00:00:00           | Radio MAC:               | 00:00:00:00:00         | OK      |
| Hw. Supported Modes:     | \$                     | Hw. Supported Modes:     | gn 두 🖨                   | Hw. Supported Modes:     | an 🔻 🕈                 | Cancel  |
| Identity Revexp:         | C1                     | Identity Regexp:         | MikroTik                 | Identity Regexp:         |                        | Apply   |
| Common Name Regexp:      |                        | Common Name Regexp:      |                          | Common Name Regexp:      |                        | Disable |
| IP Address Ranges:       | \$                     | IP Address Ranges:       | \$                       | IP Address Ranges:       | 10.10.10.0/29          | Comment |
| Action:                  | create dynamic enabled | Action:                  | create dynamic enablec 🗧 | Action:                  | create dynamic enabled | Copy    |
| Master Configuration:    | Internet21             | Master Configuration:    | Internet26               | Master Configuration:    | Internet5149           | Remove  |
| Slave Configuration:     | Intranet21 🗧 🖨         | Slave Configuration:     | Intranet26               | Slave Configuration:     | Intranet5149 ∓ 🖨       |         |
| Name Format:             | identity <b>T</b>      | Name Format:             | prefix identity          | Name Format:             | prefix identity        |         |
| Name Prefix              | C1_                    | Name Prefix:             | C6                       | Name Prefix:             | C149                   |         |
| enabled                  |                        | enabled                  |                          | enabled                  |                        |         |

### **Access List**

- Se utiliza para permitir / denegar a los clientes conectarse a cualquier CAP bajo el control de CAPsMAN.
- Cuando el cliente intenta conectarse a un CAP, este reenvía esa solicitud a CAPsMAN y consulta la lista de acceso para determinar si se debe permitir que el cliente se conecte.

| CAPs | MAN                    |                    |                  |               |             |                |         |       |            |          |
|------|------------------------|--------------------|------------------|---------------|-------------|----------------|---------|-------|------------|----------|
| CAP  | Interface Provisioning | Configurations Cha | annels Datapaths | Security Cfg. | Access List | Rates Rem      | ote CAP | Radio | Registrati | on Table |
| ÷    | + - * * - 7            |                    |                  |               |             |                |         |       |            |          |
| #    | MAC Address            | MAC Mask           | Interface        | Signal Ra     | . Action    | Client To Clie | VLAN    | Mo \  | VLAN ID    |          |
| 0    | C4:06:83:C8:72:A0      |                    | any              | -120120       | ) accept    | no             |         |       |            |          |
| 1    | 48:FD:A3:7C:58:2E      |                    | 2-CAP-Tacnatel-1 | -70120        | ) reject    |                |         |       |            |          |

### **Registration Table**

• La tabla de registro contiene una lista de clientes que están conectados a radios controlados por CAPsMAN.

### /caps-man registration-table

| CAPsMAN        |         |           |                |          |         |         |            |             |             |            |        |                    | × |
|----------------|---------|-----------|----------------|----------|---------|---------|------------|-------------|-------------|------------|--------|--------------------|---|
| CAP Interface  | Provisi | ioning (  | Configurations | Channels | Datapa  | ths Sec | urity Cfg. | Access List | Rates R     | emote CAP  | Radio  | Registration Table | • |
| - T C/         | E Find  |           |                |          |         |         |            |             |             |            |        |                    |   |
| Interface      | A S     | SID       | MAC Addre      | ess      | Tx Rate | Rx Rate | Tx Signal  | Rx Signal   | Uptime      | Tx/Rx Pack | ets Tx | /Rx Bytes          | - |
| 2-CAP-Tacnatel | -1 T    | acnatel 1 | C4:06:83:C     | 8:72:A0  | 11Mbps  | 1Mbps   | 0          | -41         | 00:02:35.72 | 218/258    | 91     | .2 KiB/32.4 KiB    |   |
| 2-TIENDA-1-2   | Т       | acnatel 1 | 11 48:FD:A3:7  | 7C:58:2E | 2Mbps   | 9Mbps   | 0          | -49         | 00:01:55.31 | 29/38      | 8.7    | 7 KiB/7.4 KiB      |   |

### **Set Identity**

 Proporciona un nombre de identificación único para cuando el CAP se identifica con otros CAPs de la red.

| CAPsMAN      |                    |               |               |                  |             |                | .6 | 5:C5:01 (MUM-BC                   | OLIVIA) - VinBe | ox v6.45.7 on hAl | P ac lite | (mipsbe)          |           |
|--------------|--------------------|---------------|---------------|------------------|-------------|----------------|----|-----------------------------------|-----------------|-------------------|-----------|-------------------|-----------|
| Dravisianing | Configuration      | inna Channala | Datapatha     | Security Cfe     | acces List  | Pates Remote C |    | shboard                           |                 |                   |           |                   |           |
| Frovisioning | Configurat         | ions Channels | Datapaths     | Security Cig. P  | ACCESS LIST | nates hemote c |    | Session: 6C:3B                    | 6B:C6:C5:0B     |                   |           |                   |           |
| - 7          | Provision          | Upgrade       | Set Identity  |                  |             |                | _  | Wireless Tables                   |                 |                   | Packag    | ge List           |           |
| Address      | A                  | Name          | Board         | Serial           | Version     | Identity       | Ba | WiFi Interfaces                   | W60G Station    | Nstreme Dual      | 7         | Check For Updates | Enable    |
| 6C:3B:6B:C6  | :C5:08             | [6C:3B:6B:C6  | . RB952Ui-5ad | 71B206FD82       | 2 6.45.7    | CAP-Tacnatel   | 60 | +• - «                            | × =             | CAP               | Name      | e                 | ∠ Version |
|              |                    |               |               |                  | 0.05.001    |                |    | Name                              | ∠ Туре          |                   |           | uteros-mipsbe     | 6.45.7    |
| Set Identity |                    |               |               | <b>X</b> 38:66:0 | 6:C0:08J>   |                |    | managed b                         | y CAPsMAN       |                   |           | € dhcp            | 6.45.7    |
|              |                    | _             |               |                  | 0           |                |    | channel: 24                       | 412/20-Ce/gn(3  | 0dBm), SSID: cana | 6         | € hotspot         | 6.45.7    |
| Remote AP    | : [ <u>6C:3B:6</u> | B:C6:C5:08] ▼ | Set Iden      | tity B:C6:C5:0   | 18          | OK             |    | X @Wian I                         | VVirel          | ess (Atheros AR9  | 6         | ∃fipv6            | 6.45.7    |
|              |                    |               |               | <u> </u>         |             |                |    | managed b                         | I G CAPEMAN     | onwarding         |           | 3 mpls            | 6.45.7    |
| Identity     | : MUM-BO           | LIVIA         | Cance         | 4                |             | Demous         |    | DX 4-Swlar                        | 3 Virtua        | l                 |           | € ppp             | 6.45.7    |
|              |                    |               | Canoc         | a                |             | Remove         |    | managed b                         | v CAPeMAN       | 11                |           | routing           | 6.45.7    |
|              |                    |               |               | B:C6:C5:         | 081         |                |    | SSID: cana                        | 11. CAPsMAN     | forwarding        |           | secunty           | 6.45.7    |
|              |                    |               |               |                  |             | Provision      |    | DX ⊰-⊳wlar                        | 14 Virtua       | l                 |           | ∋ system          | 6.45.7    |
|              |                    |               | Board: F      | R952Lli-5ac2nD   |             |                |    | managed b                         | y CAPsMAN       |                   | ╞╴╺       | - wireless        | 0.40.7    |
|              |                    |               | bodid.        | 000201000210     |             | Upgrade        |    | channel: 5805/20-Ce/an(30dBm), SS |                 |                   |           |                   |           |
|              |                    |               | Carial:       | 10000000000      |             |                |    | X ∰wlan2                          | Wirel           | ess (Atheros AR9  |           |                   |           |
|              |                    |               | Senal: /      | 1D200FD02D3      |             | Cat Identity   |    | managed b                         | y CAPsMAN       |                   |           |                   |           |
|              |                    |               |               |                  |             | Set identity   |    | SSID: cana                        | I 23, CAPsMAN   | forwarding        | 11 item   | e                 |           |
|              |                    |               | Version: 6    | .45./            |             |                |    | DX <->wlar                        | 15 Virtua       |                   | Tricem    |                   |           |
|              |                    |               | _             |                  |             |                |    | managed b                         | y CAPsMAN       |                   |           |                   |           |
|              |                    |               | Identity: 0   | AP-Tacnatel      |             |                |    | SSID: cana                        | I 25, CAPsMAN   | torwarding        |           | 1500              | 01        |
|              |                    |               |               |                  |             |                |    | UX 3-Swlar                        | 16 Virtua       |                   |           | 1500              | Ubps      |

# Upgrade

Ac 60

La función de actualización automática se conecta a los servidores de descarga de MikroTik y comprueba si hay una nueva versión de RouterOS para su dispositivo.

| File List                  |          |      |              |
|----------------------------|----------|------|--------------|
| - 🍸 🗈 🖹 Backup Restor      | e Upload |      | Find         |
| File Name                  | ∠ Туре   | Size | Creati 🔻     |
| ☐ flash                    | disk     |      | Jan/(        |
| routeros-mipsbe-6.45.7.npk | package  |      | 7.2 MiB Nov/ |

| PsMAN      |                             |       |                   |              |          |             |       |         |    |            |    |
|------------|-----------------------------|-------|-------------------|--------------|----------|-------------|-------|---------|----|------------|----|
| ovisioning | ning Configurations Channel |       | Datapaths         | Se           | ess List | Rates       | AP    |         |    |            |    |
| 7          | Provision                   | Up    | ograde            | Set Identity |          |             |       |         |    |            |    |
| Idress     | Δ.                          | Nam   | e                 | Board        |          | Serial      |       | Version | ld | entity     | Ba |
| ::3B:6B:C6 | :C5:08                      | [6C:3 | 3B:6B:C6          | . RB952Ui-5  | ac       | 71B206FD    | 82    | 6.45.7  | М  | UM-BOLIVIA | 60 |
|            |                             |       |                   | CAPs Remote  | e AP     | <[6C:3B:6B  | :C6:C | 5:08]>  |    |            |    |
|            |                             |       |                   | Address:     | 6C:3     | B:6B:C6:C   | 5:08  |         |    | ОК         |    |
|            |                             |       |                   | Port:        | 279      | 49          |       |         | R  | Remove     |    |
|            |                             |       |                   | Name:        | [6C:     | 3B:6B:C6:C  | 5:08] |         | P  | rovision   |    |
|            |                             |       |                   | Board:       | RBS      | )52Ui-5ac2r | nD    |         | U  | ograde     |    |
|            |                             |       |                   | Serial:      | 71B      | 206FD82D3   | 3     |         | Se | t Identity |    |
|            |                             |       |                   | Version:     | 6.45     | 5.7         |       |         |    |            |    |
|            |                             | _     |                   | Identity:    | MUI      | M-BOLIVIA   |       |         |    |            |    |
|            |                             | Fi    | nd                | Base MAC:    | 6C:3     | 3B:6B:C6:C  | 5:08  |         |    |            |    |
| Siz        | e                           |       | Creati ▼<br>Jan/( | State:       | Run      |             |       |         |    |            |    |
|            | 7.2                         | MiB   | Nov/              | Radios       | 2        |             |       |         |    |            |    |
|            |                             |       |                   | nduida.      | 2        |             |       |         |    |            |    |

41

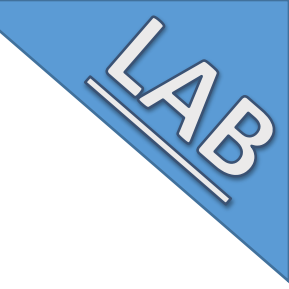

### Aprovisionamiento Automático

- Aprovisionar equipos MikroTik con Identity=C1\* en canal 1 de 2.4Ghz
- 2. Aprovisionar equipos MikroTik Nuevos al canal 6 de 2.4Ghz
- 3. Aprovisionar cualquier equipo MikroTik al canal 11 de 2.4Ghz
- Aprovisionar equipos MikroTik con IP Address=10.10.10.0/29 en Canal 149 de 5Ghz
- 5. Aprovisionar cualquier equipo MikroTik al Canal 157 de 5Ghz

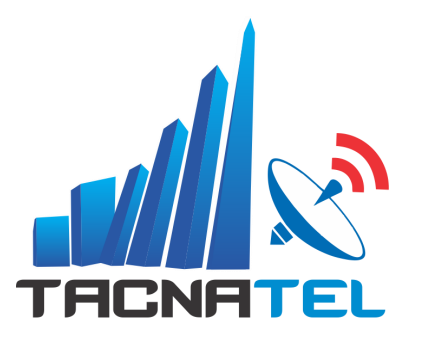

# Gracias...

Téc. Juan Eliseo Chura Amones juanchura@tacnatel.pe +51 970370465